#### PANDUAN HOTSPOT ITB PADA PERANGKAT ANDROID

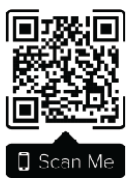

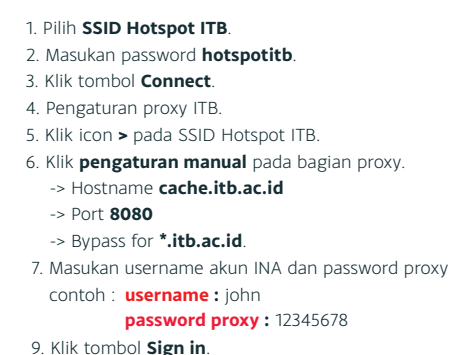

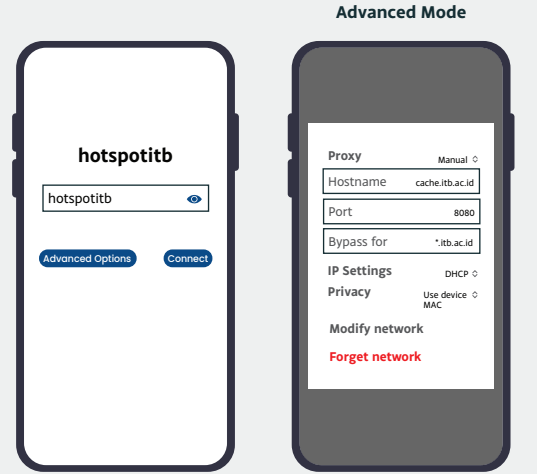

# Sign in {akun INA} ..... Concol Sign in Masukan password proxy, untuk melihat password proxy lihat pada tautan berikut https://dti.itb.ac.id/nic

## PANDUAN EDUROAM

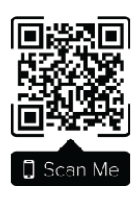

#### 1. Pilih SSID eduroam.

- Masukan username {akun INA} + domain @itb.ac.id. contoh : john@itb.ac.id
- 3. Masukan password akun INA Anda.
- 4. Klik tombol **Connect**.
- 5. Jika ada permintaan pengaturan lanjutan, ikuti pengaturan pada **Advanced Mode**.

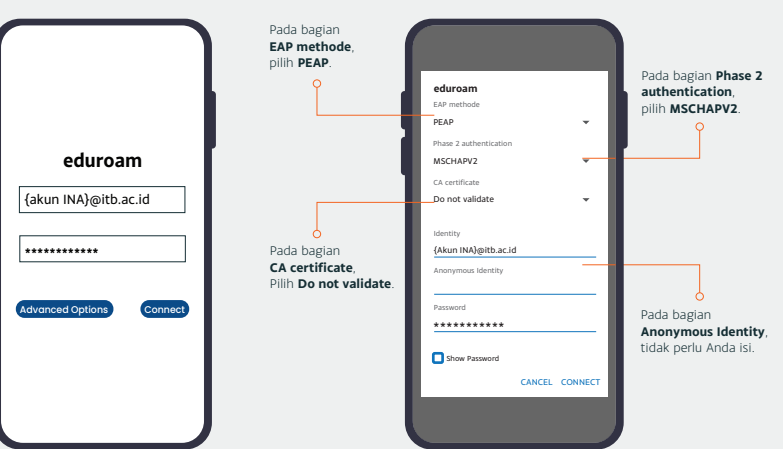

### Direktorat Teknologi Informasi

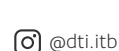

**(**+62-811-130-6666

Advanced Mode